# Importer les messages d'Outlook Express

# dans Windows Mail de Vista

### 1. <u>Recuperer les fichiers banque de message (.dbx) sur Outlook express :</u>

Outlook Express stocke les messages dans différents dossiers (Boîte d'envoi, Boîte de réception, Éléments supprimés...) et chaque dossier Outlook Express est un fichier au format .dbx. Ces fichiers sont stockés dans le répertoire de stockage.

Par défaut, sous XP et Windows 2000, cet endroit se trouve sous l'arborescence C:\Documents and Settings\SESSION\Local Settings\Application Data\Identities\USER\_ID\Microsoft\Outlook Express

- SESSION : Nom de la session de Windows en cours
- USER\_ID : Numéro unique désignant l'identité Outlook Express (sous la forme {8-4-4-4-12}).

Pour retrouver le répertoire de stockage d'Outlook Express, choisissez les commandes du menu Outils / Option / Maintenance / Dossier de stockage.

| Général     | Lecture                              | Confirmations de lecture                          |              | Envois M         | Message             | lessage Signature |  |
|-------------|--------------------------------------|---------------------------------------------------|--------------|------------------|---------------------|-------------------|--|
| Orthographe |                                      | Sécurité                                          | Sécurité     |                  | Ma                  | Maintenance       |  |
| ettovage de | es messarres —                       |                                                   |              |                  |                     |                   |  |
|             | Vider les messer                     | as du dossier Élémer                              | ate euronimi | ác en quittant   |                     |                   |  |
|             | Vider les messay<br>Vider les messar | jes du dossier cierrier<br>jes supprimés en quitt | tant les dos | siere IMAP       |                     |                   |  |
|             | Compacter les rr                     | jes supplines en arrière-nl                       | an<br>an     |                  |                     |                   |  |
| Supprim     | er les coms des                      | messages en amere più                             | e droupes (  | la discussion    |                     |                   |  |
|             | Emplacen                             | oent de stockage                                  |              |                  |                     | S                 |  |
| ✓ Supprim   | er                                   | nam da ardaroĝa                                   | ,            |                  | an an               | largement         |  |
| Comnacter   | Votre band                           | que de messages pers                              | sonnels se   | trouve dans le d | ossier :            |                   |  |
|             | C:\Docun                             | nents and Settings\43                             | 36814\COL    | RRIEROE          |                     |                   |  |
| Clic        | lue                                  |                                                   |              |                  | <b></b> _           | er maintenant     |  |
| sur         | VO N                                 | 1odifier                                          | OK           | Annul            | er 📔 🗹              |                   |  |
| Clic        | lue                                  |                                                   |              |                  | e                   | r de stockage     |  |
| bar         | nque de messagi                      | BS.                                               |              |                  |                     |                   |  |
| épannage    |                                      |                                                   |              |                  |                     |                   |  |
| 🔒 Out       | look Express pe                      | ut enregistrer toutes le                          | s command    | les exécutées v  | ers ou à partir d'u | in serveur dans   |  |
| L) un f     | ichier journal qui                   | servira au depannagi                              | e.           |                  |                     |                   |  |
|             | Courrier [                           |                                                   |              | ПНТТР            |                     |                   |  |
|             | Counter                              |                                                   | 0.651        | L'HURS           |                     |                   |  |

Pour retrouver le fichier .dbx correspondant à un dossier Outlook Express précis, cliquez avec le bouton droit de la souris sur le dossier dont vous voulez connaître le fichier .dbx

(par exemple, clic droit sur le dossier d'Outlook Express Éléments supprimés) et choisissez l'option du menu contextuel Propriétés.

Pour retrouver les chemins des dossiers de stockage de chaque identité, vous pouvez regarder dans le registre :

Ouvrez chaque clé HKCU/Identities/USER\_ID ({8-4-4-12}) et lisez les données de la valeur Username.

Continuez à dérouler les clés jusqu'à Software\Microsoft\Outlook Express\5.0. Le chemin du répertoire de stockage est inscrit dans la valeur string Store Root.

# 2.Disposer à la portée de Windows Mail une copie intégrale du dossier de stockage (fichiers .dbx) de l'Outlook Express dont on veut importer les messages.

Le dossier doit contenir en particulier le fichier Folders.dbx, indispensable au bon déroulement de l'importation. Les messages des newsgroups (microsoft.public.fr.\* dans notre exemple) ne seront pas importés dans Windows Mail.

Cette copie peut être sur n'importe quel support (disque dur, CD-R, CD-RW, une clé USB, dossier partagé du réseau, ...).

Pour la démonstration qui suit, les fichiers d'Outlook Express ont été copiés sur une clé USB (J:\Mes

# sauvegardes d'OE\Dossier de stockage)

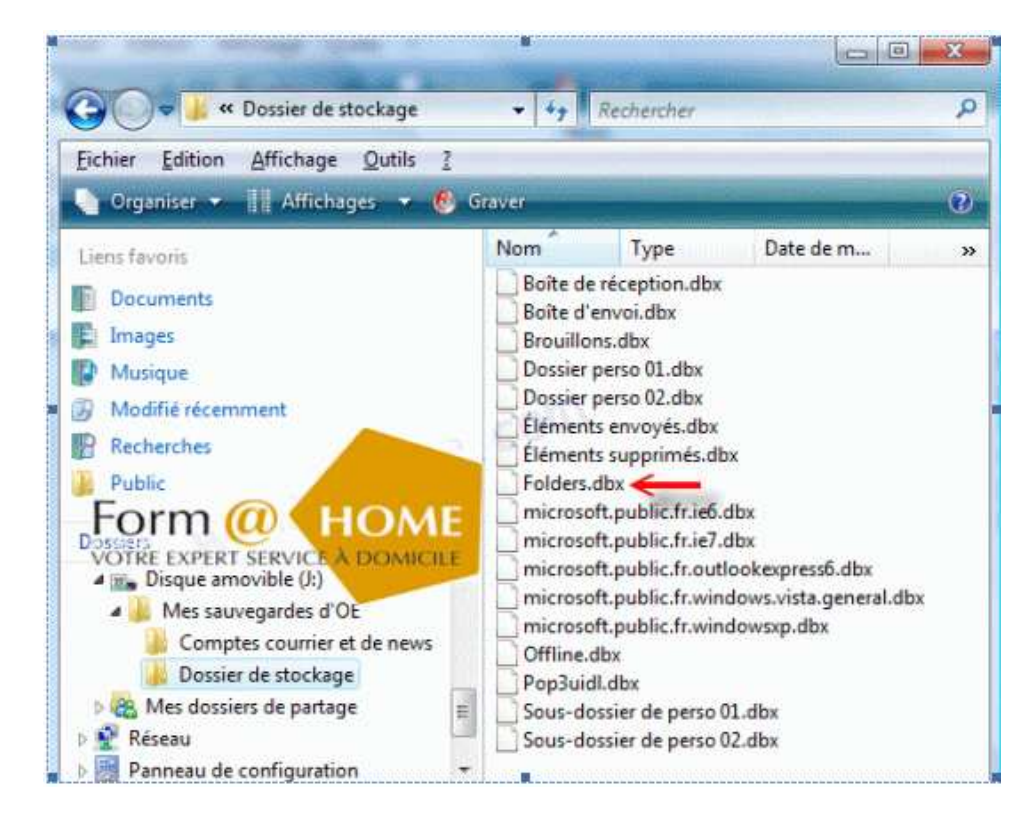

Lancer l'importation.

| Edition Affichage O            | utils Message ?  |               |                                       |             |
|--------------------------------|------------------|---------------|---------------------------------------|-------------|
| Nouveau                        | •                | वि - 🔳 🛛      | 17 - 3                                |             |
| Ouvrir                         | Ctrl+O           | Lo fo         | ac debarque chez                      | vous t      |
| Enregistrer sous               |                  | Sec.          |                                       | 1.5         |
| Enregistrer les pièces jointes |                  | 1.00          |                                       |             |
| Enregistrer comme papier à le  | ttres            | -             | • • • • • • • • • • • • • • • • • • • | -           |
| Dossier                        |                  | and the state | Engeligenters                         | till det ar |
| Importer                       | Contacts Windows |               |                                       |             |
| Exporter                       | and a local data | Messages      |                                       |             |
| Imprimer.                      | Tangana Tanga    | Paramètres    | du compte de me                       | sagerie     |
| andhimmenia                    | Carl (           | Paramètres    | du compte de Nev                      | vs          |
| Identités                      |                  |               |                                       |             |
| Propriétés                     | Alt+Entrée       |               |                                       |             |
| Travailler hors connexion      |                  |               |                                       |             |
| Quitter                        |                  |               |                                       |             |

...et renseigner correctement l'assistant d'importation...

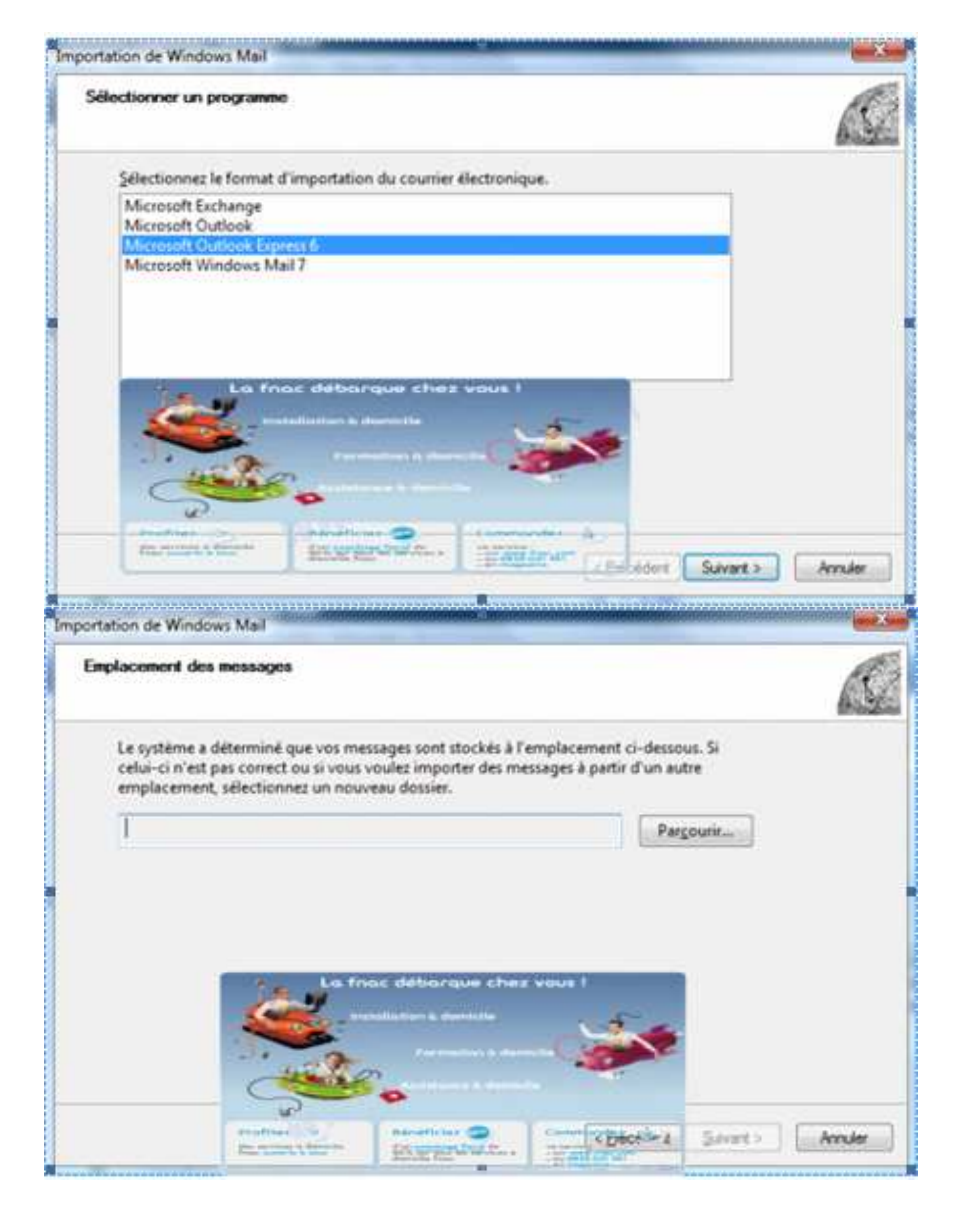

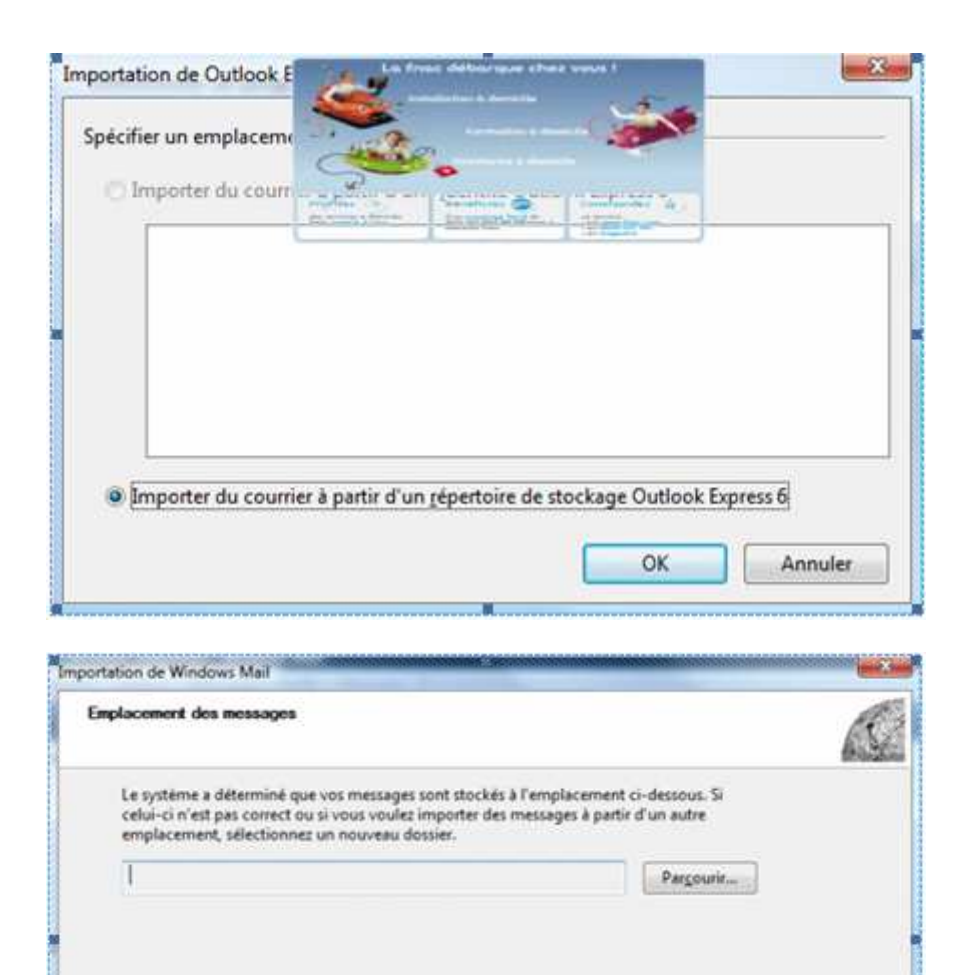

South Providence

# **!!! Attention !!!**

À cette étape, il y a un petit "piège", il faut parcourir le poste de travail pour afficher le dossier à importer dans la fenêtre de droite de l'assistant, **sélectionner le dossier dans cette fenêtre de droite par un simple clic** puis enfoncer le bouton Sélectionner un dossier.

\* Decedar

Amular

Seeret 2

Il ne faut pas sélectionner le dossier à importer dans la fenêtre de gauche sinon le chemin d'accès serait mal interprété - il y aurait doublement du dernier dossier - et l'importation aboutirait à un message d'échec ("Aucun message n'a été trouvé [...]") comme illustré ci-dessous.

#### A FAIRE

### A EVITER

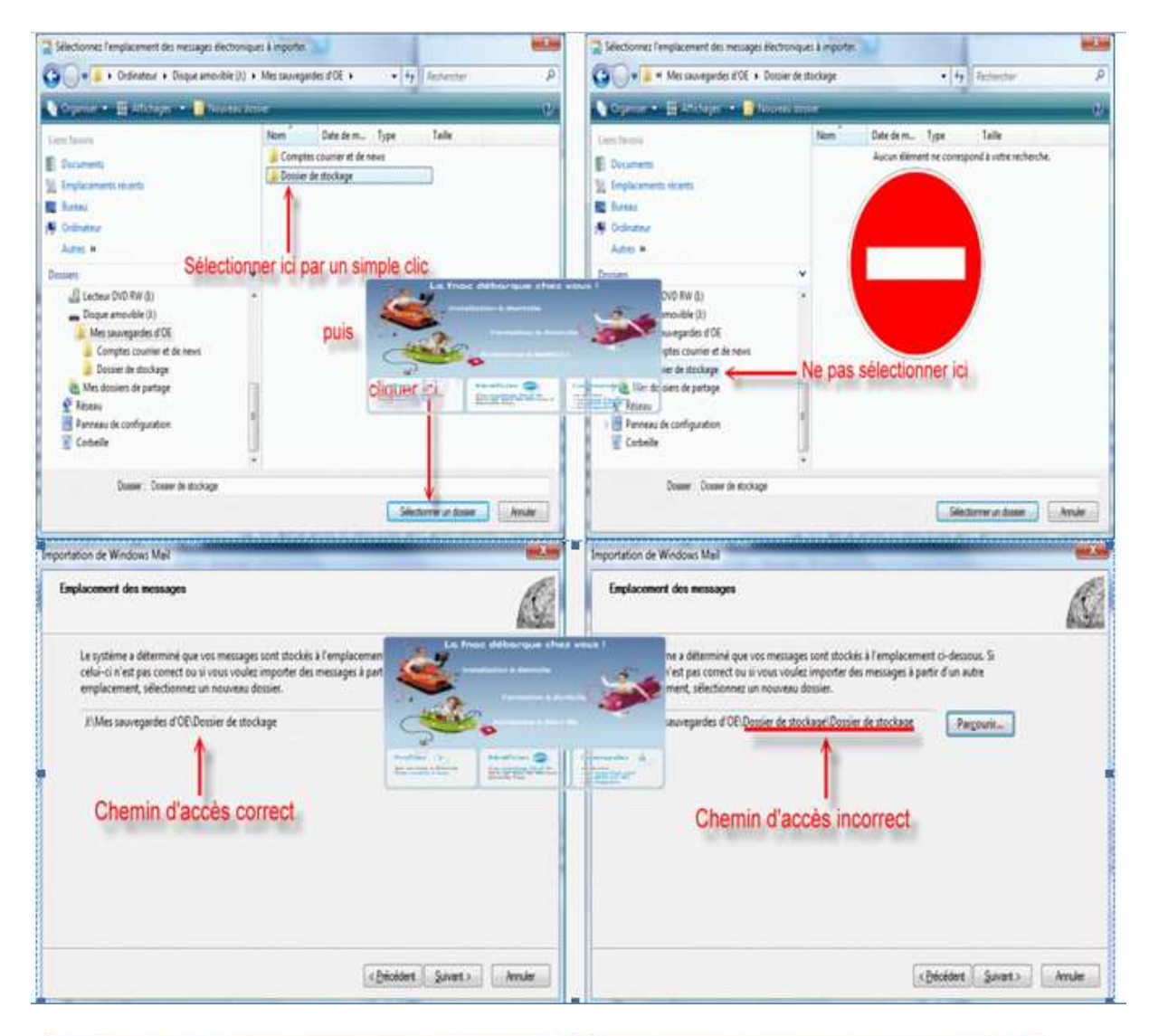

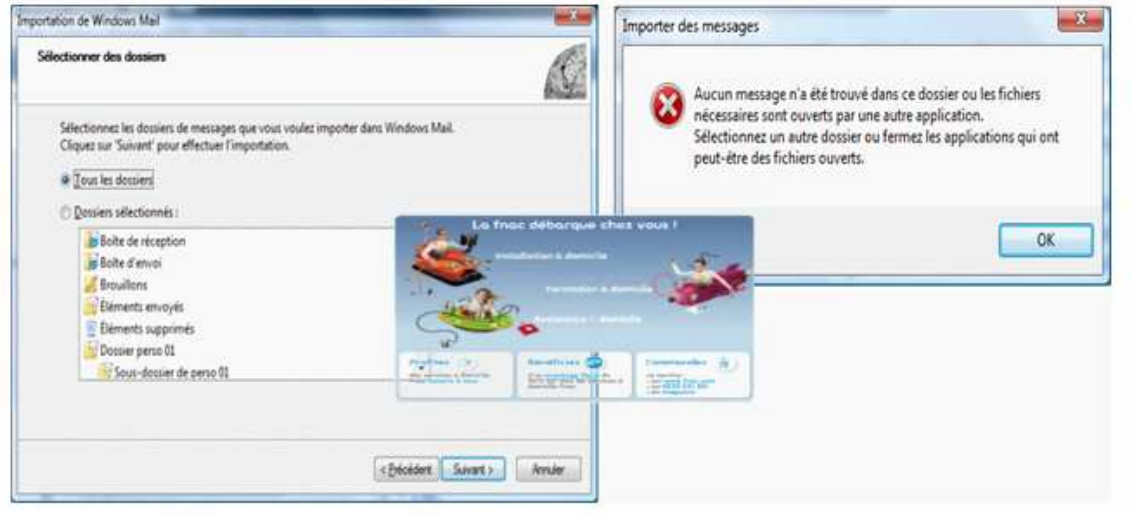

Après avoir choisi d'importer tous les dossiers ou avoir sélectionné une partie d'entre eux, l'importation proprement dite s'effectuera

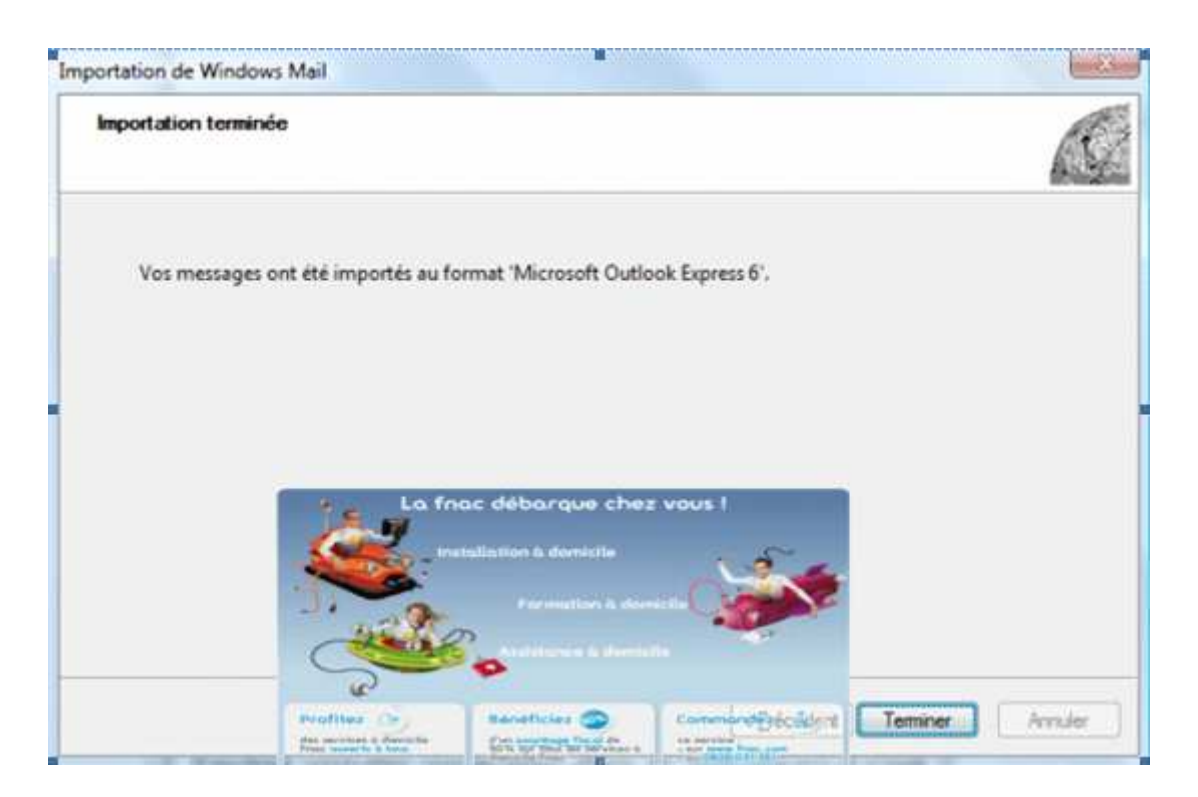

- Dans Windows Mail, tous les nouveaux dossiers locaux importés sont regroupés dans un dossier nommé par défaut Dossier importé.
- (Remarque : si le dossier Dossier importé existait déjà, le nom du nouveau dossier serait automatiquement affecté d'un indice Dossier importé (1), Dossier importé (2), ...)

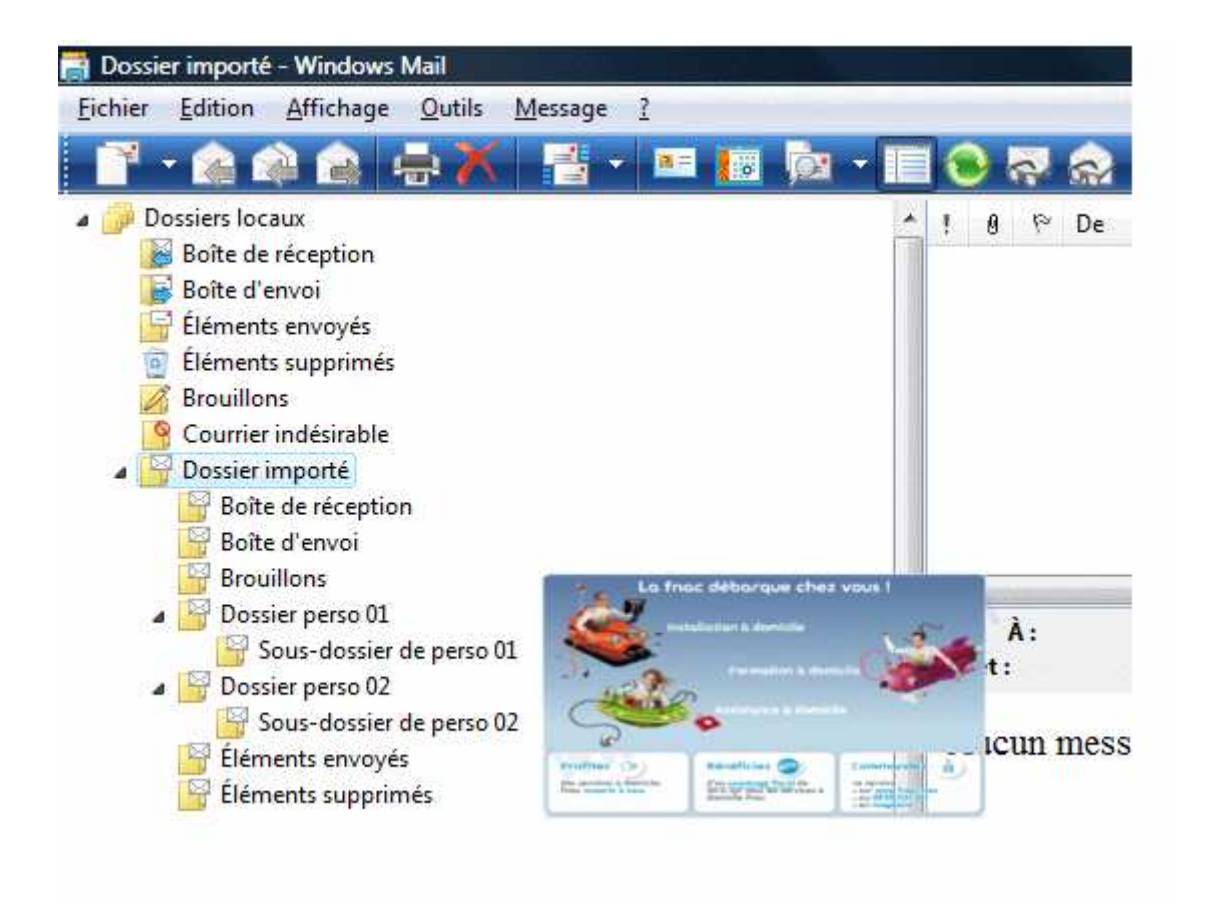

# Nota bene:

:

Les utilisateurs d'**Outlook** (de la suite MS Office) qui voudraient transférer leurs messages d'**Outlook Express 6** sous Windows XP vers **Outlook** sous **Vista** peuvent le faire en 2 étapes

- 1. Importer les messages d'Outlook Express 6 vers Windows Mail à partir de Windows Mail comme illustré ci-dessus ;
- 2. Importer **de Windows Mail** vers **Outlook** à partir d'Outlook